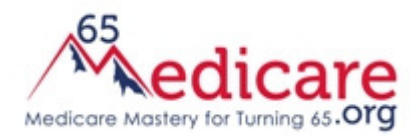

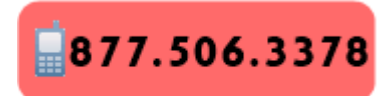

## HOW TO COMPARE MEDICARE PART D PLANS 65Medicare.org

- Go to Medicare's website, Medicare.gov.
- Click the green button on the left hand side, about midway down the page, that says "Find Health and Drug Plans".

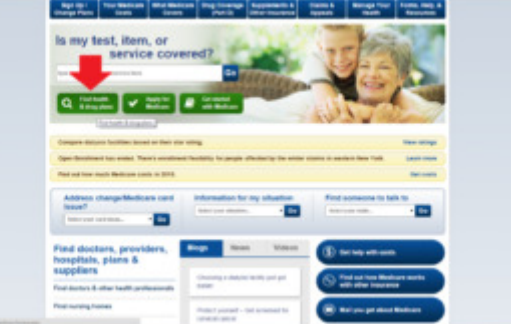

- 3. Enter your zip code and click "Find Plans". If your zip code spans more than one county, you'll also need to select your county.
- 4. Answer the two questions on the next page and click "Continue to Plan Results".
- Enter the names and dosages of your medications and add them to your list. Then, click "My Drug List is Complete".
- Select your preferred pharmacy from the list of pharmacies close to or in your zip code. You can expand the mile radius if you don't see your preferred pharmacy in the list. Click "Continue to Plan Results".
- 7. Check the box for "Prescription Drug Plans" and click "Continue to Plan Results".
- 8. On the next screen, you will see "Original Medicare" listed first. You can ignore that. Then, under "Prescription Drug Plans", you will see the plans that are available to you. They are listed in order of lowest estimated annual cost, which takes into account premiums, deductibles and co-pays for the medications you listed at the pharmacy you chose.
- 9. You can select three plans and click "Compare Plans". Or you can click on a specific plan name and find more info about that plan. You can also enroll directly through the Medicare website or by calling the plan directly.

If you have questions, contact us online @ 65Medicare.org or call us at 877.506.3378.